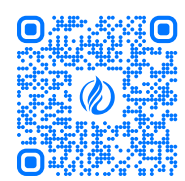

Личный кабинет "МойГАЗ" доступен для всех популярных платформ

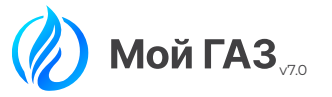

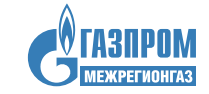

# пользовательская ИНСТРУКЦИЯ

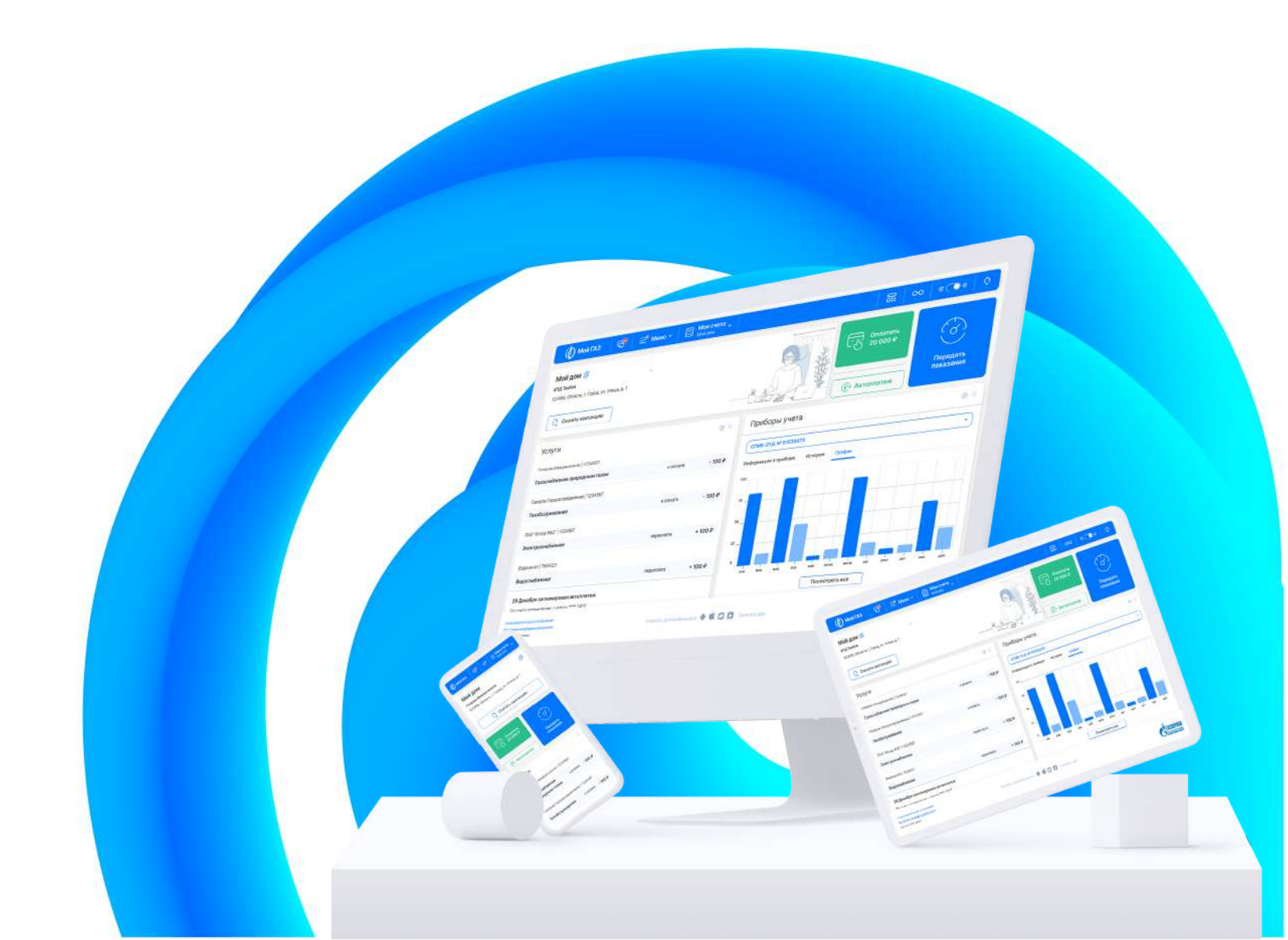

### СОДЕРЖАНИЕ

| Как подключить ЕЛС/ЛС                 |    |
|---------------------------------------|----|
| Как скачать квитанцию                 |    |
| Как привязать карту                   |    |
| Как оплатить услуги                   | 04 |
| Как подключить автоплатеж             |    |
| Как передать показания                | 06 |
| Как посмотреть историю взаиморасчетов |    |
| Как посмотреть историю показаний      |    |
| Как изменить данные профиля           | 09 |
| Как изменить пароль                   |    |
| Как восстановить пароль               |    |
| Как подключить расширенную версию     |    |
| Как отказаться от бумажной квитанции  |    |
| Как управлять виджетами               |    |
| Как отключить пин-код в приложении    |    |
| Часто задаваемые вопросы              |    |

### КАК ПОДКЛЮЧИТЬ ЕЛС/ЛС

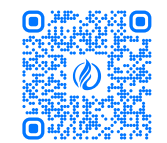

# **WEB-BEPCИЯ**

На Главной странице личного кабинета мойгаз.смородина.онлайн, в верхнем меню нажать Мои счета - Управление счетами. На странице управления счетов нажать Подключить лицевой счет

| <b>ИОЙ ДОМ 🗇</b><br>Ла Танбая<br>2366, Область, с Город, ул. Улица, д. 1                 | MoR gon<br>ETQ Taxton<br>123456, Ofinicity, r. Fopog, yr. Ynwys,<br>4, 1           | ۲            |                                                       | Подключить лицевой сче           |
|------------------------------------------------------------------------------------------|------------------------------------------------------------------------------------|--------------|-------------------------------------------------------|----------------------------------|
| [] Скачать кантанцию                                                                     | Бабушкина дина<br>ЕПД Сонара<br>122458, Область, г. Горад, ул. Улица,<br>д. 1      | ۲            | Передать гокрания                                     |                                  |
| Услуги<br>Гаером Макритеоная   1234587<br>Гаеронабжение преродиние газом                 | Квартира родителей<br>ЕПД Воронен<br>123456, Область, г. Герэд, ул. Улица,<br>"6.1 | ۲            | fa ir sisselita • • • • • • • • • • • • • • • • • • • | $\bigcirc$                       |
| Гангром Ганграстрадальных   1234567<br>Генгбболуживание<br>Пособежение Половоб   1234567 | С Управление счетам                                                                | и            |                                                       | Transact Revealed Reve           |
| ало чина настросная конне                                                                | nepowaru + 300 P                                                                   | 90 _<br>28 _ |                                                       | A sec ret utificativerses cietus |
| PERFERENCE (PERFERENCE)                                                                  | 100 P                                                                              |              |                                                       |                                  |

# ПРИЛОЖЕНИЕ

На Главном экране приложения МойГАЗ,

нажмите на иконку 🛞 Настроек, затем перейдите в раздел Лицевые счета

| Мои счета +                                              | a (b)          | 0:41                                                   | t ♥ <b>=</b> |
|----------------------------------------------------------|----------------|--------------------------------------------------------|--------------|
| <b>Мой дом</b><br>123582, Облисти, г. Горид, уч. Утикия, | a, 123( 88.450 | Photoprovat terrore                                    |              |
| Переллита Пер                                            | Эредать        | (E) Hampolica repopulation           Image base over a | >            |
| Поо Р пон                                                | нания          | - Kaoma                                                | >            |
| Услуги                                                   |                | Настройен орыложизее в                                 | >            |
| Газпром Межрегионгаз                                     | Detaile        | инностици 0                                            | 8            |
| Penadari                                                 | - 100 P        |                                                        |              |
| Tasscrifterene                                           | +10.P          |                                                        |              |
| Тазпром Межрегионгаз                                     |                |                                                        |              |
|                                                          |                |                                                        |              |

В открывшемся окне выберите Поставщика услуг, введите Номер лицевого счета и нажмите Подключить

Подключение лицевого счета

Укажите двузначный код абонентского пункта/сектора и номер лицевого счёта, указанные на квитанции, без пробелов

Пример: 243245657, где 24 — код абоненского пункта сектора,

Подключить

.

Выберите поставщика услуг

3245657 — номер лицевого счёта.

и запятых

В открывшемся экране выберите Поставщика услуг, введите Номер лицевого счета и нажмите Подключить счет

|                                                                                                    | 941                   | *A1                         |
|----------------------------------------------------------------------------------------------------|-----------------------|-----------------------------|
| < Лицевые счета                                                                                                    | К Выбор организации   | К Номер счета               |
| Название счета<br>"кБл-тех Макраликита                                                                                                    | Газпром Межрегионгаз  |                             |
| Лицевой счет 325232323                                                                                                    | Газпром Межрегионгаз  |                             |
| Расширенная версия                                                                                                    | Газпром Межрегионгаз  | Введите номер лицево        |
| Аатоплатон                                                                                                    | Газпром Межрегионгаз  | Лицевой счет должен содержа |
|                                                                                                    | Газпром Межрегионтаз  | Заголовок Инпута            |
| AGP-TEX Mancemontal                                                                                                    | Газпром Межрегионгаз  |                             |
| Desuesoin over 456726251                                                                                                    | Paranau Meumorupuiran |                             |
| Злектранная коитанция                                                                                                    |                       |                             |
| Подключить лицевой счет                                                                                                    | Газпром Межрегионгаз  |                             |
| State and and a state and a state of the state of the sta | Поиск                 | Подключить счет             |

### КАК СКАЧАТЬ КВИТАНЦИЮ

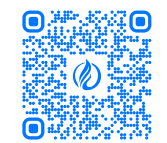

# **WEB-ВЕРСИЯ**

На Главной странице личного кабинета мойгаз.смородина.онлайн, в Основном виджете нажмите кнопку Скачать квитанцию

| Монгаз 🛛 🧐 🗧                                                                    | 2 Меню - 🛛 🕅 Мон оче<br>Моншон | та 🗸    | 品 o                                      | • • • • • • |
|---------------------------------------------------------------------------------|--------------------------------|---------|------------------------------------------|-------------|
| <b>МОЙ ДОМ (2)</b><br>ВПД Танебов<br>123456, Область, г. Город, ул. Улица, д. 1 |                                |         | Constructe<br>20 000 P                   | 3           |
| 🕻 Скачать квитанцию                                                             |                                |         | P Astonnatex                             | показания   |
| Услуги                                                                          |                                | 0.0     | Приборы учета                            | 0.0         |
| Taanpow Mexpervolenas   123/8587                                                |                                |         | CFM6-610, M 51530473                     |             |
| Газоснибжение природным газом                                                   | и оплате                       | - 100 P | Vedopsvagee ompetisper Vicropere Tpadere |             |
| Гавтром Газорастрадиление   1234567                                             |                                |         | 10                                       |             |
| Техобслуживание                                                                 | к оплате                       | - 100 P |                                          |             |
| TAD "Minup PAD"   1234567                                                       |                                |         |                                          |             |
| Электроснабжение                                                                | neperuana                      | + 100 P | 10                                       |             |
| Водоканал   7654321                                                             |                                |         | a                                        |             |
| Водоснабжение                                                                   | перегила                       | + 100 P |                                          |             |
| 29 Декабря запланирован автоплатеж                                              |                                |         | Посмотрять все                           |             |

В открывшемся окне выберите <u>Дату</u> составления квитанции, и нажмите Отправить на e-mail для отправки квитанции на почту или Скачать для скачивания файла на компьютер

| Выбери<br><u>2019</u> | пе дату /<br>2020 | цля соста<br><u>2021</u> | аления к | витанции | 1   |
|-----------------------|-------------------|--------------------------|----------|----------|-----|
| янв                   |                   | ФЕВ                      | MAR      | )(       |     |
| MAP                   |                   | ПОНЬ                     | июл      | •) (     | АВГ |
| CEH                   |                   | окт                      | HOS      |          | ДЕК |
| mail@                 | )mail.ru          |                          |          |          |     |

# ПРИЛОЖЕНИЕ

На Главном экране приложения МойГАЗ, нажмите кнопку Сформировать квитанцию

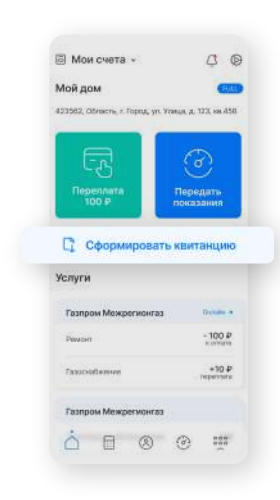

В открывшемся окне выберите <u>Дату составления квитанции</u> и нажмите Отправить на e-mail для отправки квитанции на почту или <u>Скачать</u> для скачивания файла на девайс

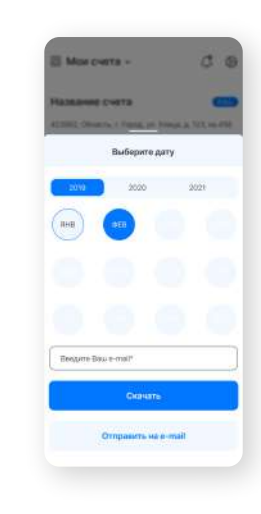

#### КАК ПРИВЯЗАТЬ КАРТУ

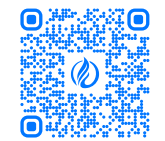

# **WEB-BEPCИЯ**

На Главной странице личного кабинета мойгаз.смородина.онлайн, в верхнем меню нажать Меню, затем Настройки профиля. В открывшемся окне выберите раздел Карты

| й дом 👩                           | <ul> <li>Главная страница</li> </ul> |              | A LEAST                                                                                                    |                                                                                                    | B Harmone toders       | Настройки профили |  |
|-----------------------------------|--------------------------------------|--------------|----------------------------------------------------------------------------------------------------|----------------------------------------------------------------------------------------------------|------------------------|-------------------|--|
| Tantos                            | Pacvets                              |              | 20 000                                                                                                    | 6                                                                                                    | E Karne                |                   |  |
| 56. OSracts, r. Topag, yr. Yww.r. | 🛞 Абанент                            |              |                                                                                                    |                                                                                                    | D Herriches pagement   |                   |  |
| Construction and Automation       | Оборудование                         |              | 1 1 1 1 1 1 1 1 1 1 1 1 1 1 1 1 1 1 1                                                                                                    | Передать показания                                                                                             |                        |                   |  |
| ,                                 | Ф Обрандениен                        |              | Carlandaria (Carlandaria                                                                                                    | •                                                                                                    | 🖅 Baalite serepropanos |                   |  |
| упи                               | Карта огдалений                      | 0.0          | Приборы учета                                                                                                    | 0.1                                                                                                    | 🟦 Удалить профель      |                   |  |
| on Mexperiorea   1234567          | Copesea                              |              | Construction and an and an and an and an and an and an and an and an and an and an and an and an and an and an and an and an and an and an and an and an and an and an and an and an and an and an and an and an and an an an an an an an an an an an an an |                                                                                                    |                        |                   |  |
| снабжение природные так           | 😭 Avagee                             | nama - 100 P |                                                                                                    |                                                                                                    |                        |                   |  |
| and the second second second      | E Hoeocne                            |              | Neptonatero spector verebra (paper                                                                                                    |                                                                                                    |                        |                   |  |
| Concernance ( 1234)               | B Rorpeterrereo                      |              | 10                                                                                                    |                                                                                                    |                        |                   |  |
| and y kinet for                   | 😨 Серосы                             | - 10 -       | ж.                                                                                                    |                                                                                                    |                        |                   |  |
| Werkp PADY   1234567              | Liactropice produce                  |              |                                                                                                    | the second second second second second second second second second second second second second second second s |                        |                   |  |
| проснайжение                      | (D. D. Orana and A.                  | u + 100 P    |                                                                                                    |                                                                                                    |                        |                   |  |
| x2403 ( 7054221                   | SD positivity interference           |              |                                                                                                    |                                                                                                    |                        |                   |  |
| oceand accesses                   | mpere                                | 4 100 P      |                                                                                                    |                                                                                                    |                        |                   |  |

# ПРИЛОЖЕНИЕ

На Главном экране приложения МойГАЗ,

нажмите на иконку 🔅 Настроек, затем перейдите в раздел Карты

| 🗟 Мои счета 🗸 🕼                                                         | 041                        |   |
|-------------------------------------------------------------------------|----------------------------|---|
| Мой дом (100)<br>423562, Область, г. Горгад, ул. Уляца, д. 103, ка. 456 | Pacaspenser teccos         |   |
| RØ                                                                      | (E) Hacryssten repolaren > |   |
| Передать показания                                                      | 📃 Лицевые счятя 🗲 🎽        |   |
| Сформиросать изитанцию                                                  | - Карты                    | ) |
| Услуги                                                                  | 🗧 Настройки орыложизни 🔉 🔉 |   |
| Газпром Межрегионгаз Волав •                                            | (i) O reportance (i)       |   |
| Playaset +100 P                                                         |                            |   |
| 7asscrotlaneses +30 P                                                   |                            |   |
| Газпром Межрегионгаз                                                    |                            |   |
|                                                                         |                            |   |

В открывшемся экране нажмите кнопку Добавить карту. Затем откроется окно эквайринга, где нужно будет ввести данные и нажать кнопку согласия

 Water All
 Image: Manage All
 Image: All
 Image: All
 Image: All
 Image: All
 Image: All
 Image: All
 Image: All
 Image: All
 Image: All
 Image: All
 Image: All
 Image: All
 Image: All
 Image: All
 Image: All
 Image: All
 Image: All
 Image: All
 Image: All
 Image: All
 Image: All
 Image: All
 Image: All
 Image: All
 Image: All
 Image: All
 Image: All
 Image: All
 Image: All
 Image: All
 Image: All
 Image: All
 Image: All
 Image: All
 Image: All
 Image: All
 Image: All
 Image: All
 Image: All
 Image: All
 Image: All
 Image: All
 Image: All
 Image: All
 Image: All
 Image: All
 Image: All
 Image: All
 Image: All
 Image: All
 Image: All
 Image: All
 Image: All
 Image: All
 Image: All
 Image: All
 Image: All
 Image: All
 Image: All
 Image: All
 Image: All
 Image: All
 Image: All
 Image: All
 Image: All
 Image: All
 Image: All
 Image: All
 Image: All
 Image: All
 Image: All
 Image: All
 Image: All
 Image: All
 Image: All
 Image:

В разделе Карты нажмите на прямоугольник со знаком +. Затем откроется окно

Мы не рекомендуем привязывать кредитные карты, т.к. операцию привязки карты некоторые банки принимают

эквайринга, где нужно будет ввести данные и нажать кнопку согласия

(Внимание! В момент привязки карты будет списана и возвращена сумма от 1 до 5 руб.

как снятие наличных)

| 0;41 |                                          |             |
|------|------------------------------------------|-------------|
| \$   | Карты и автоплат                         | EKH         |
|      | ССС На данный молее<br>нет добавленных и | set<br>agat |
|      | Добавить кар                             | TV          |
| ~    |                                          |             |
| 0    | 0 0                                      |             |

### КАК ОПЛАТИТЬ УСЛУГИ

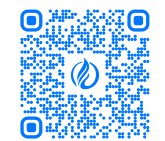

# **WEB-ВЕРСИЯ**

На Главной странице личного кабинета мойгаз.смородина.онлайн, в Основном виджете нажмите кнопку Оплатить

| 🕼 Мой ГАЗ 🛛 🧟 📄 Менис                                                                            | <ul> <li>Май сче<br/>могари</li> </ul> | та      | 品 00                                | e <b>⊂0</b> e   0            |
|--------------------------------------------------------------------------------------------------|----------------------------------------|---------|-------------------------------------|------------------------------|
| МОЙ ДОМ (5)<br>ЕПД Тамбов<br>123356, Область, с. Город, ул. Улица, д. Т.<br>Г. Скочатъ квитанцию |                                        |         | Оллатить 20 000 Р                   | Со)<br>Передать<br>показании |
| Услуги                                                                                           |                                        | 0.1     | Приборы учета                       | ein                          |
| ampow Mexperieserar   123/8587                                                                   |                                        |         | CTMB-G1.6.1P 51530473               |                              |
| азоснабжение природным газом                                                                     | и оплате                               | - 100 P | Информация о прибора История Графия |                              |
| аапром Газорастрадаление   1234567                                                               |                                        |         | 100                                 |                              |
| Техобслужназние                                                                                  | к оплате                               | - 100 P |                                     |                              |
| TAD "INveip PAD"   1234567                                                                       |                                        |         |                                     |                              |
| Электроснабжение                                                                                 | переплата                              | + 100 P | **-                                 |                              |
| Водоканал   7654321                                                                              |                                        |         | a                                   |                              |
| Зодоснабжение                                                                                    | nepensara                              | + 100 P |                                     |                              |
| 29 Декабря запланирован автоплатеж                                                               |                                        |         |                                     |                              |

В открывшемся окне выберите Услуги для оплаты, введите Сумму оплаты и нажмите Далее. В окне Проверьте себя убедитесь в правильности выбранных услуг и суммы, выберите Способ оплаты и нажмите Оплатить

| C. Branner                                                                                                    |                             | Transe - Developm - Reserve sets |              |                                                                                                    |
|----------------------------------------------------------------------------------------------------|-----------------------------|----------------------------------|--------------|----------------------------------------------------------------------------------------------------|
| Contarta yezny: Hassaww everta                                                                                                    |                             | С снижущие Проверьте себя        |              | Адрес Е-тайдля чека                                                                                                    |
| Carter Georgenet and data care and a second facto occurs to P a representation for a                                                              | CO P in Gary characteristic | 000 'Tampow'   152351345213123   | 6 351,00 ₽ - | And the second second s |
| O Loren lanar della al proti increante al alguni ng 40, sini 40 autori ingen della di ante ingen della di alguni di della di alguni reggi alguni. |                             | Ранконт тарового оборудования    | 2 117/00 #   | Hactopheae Anneholo satementa hocite     Hackates subcrear Ordenets                                                                                                    |
| Consumer program                                                                                                    | 130.0<br>https://www.       | Ремонт пазоваго обсрудскания     | 2 117,00 P   | Выберите способ оплаты                                                                                                    |
| Semana AniAsa                                                                                                    |                             | Ренски тазакого оборудовлени     | 2 117,00 P   | 1 13-00 MHF (2) 1                                                                                                    |
|                                                                                                    | tainen di                   | 000 "Fastpow"   152351345213123  | 2 117,00 P - | 1954 100 100 100                                                                                                    |
| Contract System (in fact                                                                                                    | tiation 19                  | Ремонт такихого обердажени       | 2 117,05 P   |                                                                                                    |
| California yuliyee                                                                                                    | aroue h                     | COFA3                            | 150,00 P -   | Mitoro e otnane: 8.468,00 P<br>E trai esta esta esta esta esta esta esta esta                                                                                                    |
| 000 "Tauspeer"   380847528178128121                                                                                                    |                             | Стрензвани                       | 150,00 P     | Constants                                                                                                    |
| Contemporte Victor                                                                                                    | tana II                     | Выберите аккаунт MyGames         |              |                                                                                                    |
|                                                                                                    | Press a propriet and the    | -                                |              |                                                                                                    |

# приложение

На Главном экране приложения МойГАЗ, нажмите кнопку Оплатить

| MOH CHETA *                                                                                                  | Ģ                                                     |
|----------------------------------------------------------------------------------------------------|-------------------------------------------------------|
| Мой дом                                                                                                    | C                                                     |
| 423562, Obracha, r. Fopug, yn. Yrae                                                                          | un, p. 123, 188-1                                     |
| Оплатить<br>100 Р                                                                                            | Тередать                                              |
| Concernence of the second                                                                                    |                                                       |
| С сеоринросать на                                                                                            | ONLINETH                                              |
| Сеоринросать ка                                                                                              | итанцию                                               |
| Сформировать из<br>Услуги                                                                                    | онциоти                                               |
| Сформиросать на<br>Услуги<br>Газпром Можрогионгаз                                                            | итансцина<br>Окущин                                   |
| Сорнировать ин<br>Услуги<br>Газпром Межрегионгаз<br>Риман                                                    | итанцию<br>Оччина<br>+ 100 /<br>к отого               |
| Сформировать на<br>Услуги<br>Газпром Можрогионгаз<br>Ракан<br>Газособелике                                   | станцино<br>Солима<br>- 100<br>- 100<br>- теретте     |
| С Сооринросать на<br>Услуги<br>Тазпром Межрегионтаз<br>Рикал<br>Тазпром Межрегионтаз<br>Тазпром Межрегионтаз | нтанадино<br>Солония<br>+ 100 л<br>норития<br>норития |

В открывшемся экране выберите Услуги для оплаты, введите Сумму оплаты и нажмите Далее. На экране Проверьте себя убедитесь в правильности выбранных услуг и суммы, выберите Способ оплаты и нажмите Оплатить.

| 0:41                           |                                                | 8.41  |                                                                                               |
|--------------------------------|------------------------------------------------|-------|-----------------------------------------------------------------------------------------------|
| Onna                           | •                                              | <     | Onnata                                                                                        |
| -TEX Mexperieowax IT23         | 85470)                                         |       | Проходите на допустиви за насложение                                                          |
| Газоснабжение, мЗ<br>#2388871  | - 100 P                                        | AEP-  | ТЕХ Межрегионтаз Белгород<br>1977-е                                                           |
| Педлите сумну                  |                                                | Peute | нт и на реверит 100 P<br>ого оборудования                                                     |
| TEX Meager wowros (1913        | 1423111                                        | Power | нт и не ренант 100.9<br>сго оборудавания                                                      |
| Газоснабжениа, иЗ<br>192363442 | - 100 P                                        |       | Mfroro x onnare: 8 468,00 P<br>B fox vec.re xoxecore: 458,50 P                                |
|                                |                                                | Выбер | интя способ оллаты                                                                            |
| Wyoro « unuari                 | i: 100,00 P                                    | •     | * • <b></b>                                                                                   |
| Jam                            | . 1                                            |       | Системи Быстрых Платикей                                                                      |
| 568                            | ۱.<br>۱. (۱. (۱. (۱. (۱. (۱. (۱. (۱. (۱. (۱. ( |       | Men flygert artiguense var stadiljörud av<br>Hannesta, str.ety oppract a kantysikeut spolyane |
|                                |                                                |       |                                                                                               |

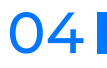

### КАК УПРАВЛЯТЬ АВТОПЛАТЕЖАМИ

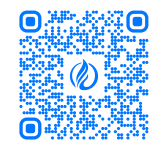

### **WEB-ВЕРСИЯ**

На Главной странице личного кабинета мойгаз.смородина.онлайн, в верхнем меню нажать Мои счета - Управление счетами, затем у необходимого счета нажмите Настройки счета. В окне Настроек счета, в пункте Настройка автоплатежей, нажмите Подключить автоплатеж или Редактировать уже существующий (Условия подключения можно прочитать при подключении автоплатежа в соответствующем разделе)

|                                                                  |                                                                                     | Лицевой счет                                                                                                    | Условия подключения автоплатежа                                                                                                    |
|------------------------------------------------------------------|-------------------------------------------------------------------------------------|----------------------------------------------------------------------------------------------------|----------------------------------------------------------------------------------------------------|
| Mos overa                                                        |                                                                                     | Comparison (process challers all special, consumeration and processing affer, and this<br>discontract program includions at adverse of channel strapper and proc.                                                                                                    | CARE Institution Parameters aread for screeping the screeping                                                                                                    |
| Иой дом                                                          | Мой дом (23462562346)                                                               | Projogensjon o Serve .                                                                                                    | Threadout the yearses without the sector for some of a sector of the sector of the sec |
| Tampon Mexpervoiras                                              | АБР-ТЕХ Межрегионгаз                                                                | insectors California                                                                                                    | C Apre 401 4121 **** \$434. Speciars facescope opry facescere<br>#100 facescope opry facescere                                                                                                    |
| Бабушкина дача                                                   | 428031, Чувашская Республика Чувашия,<br>г. Чебоксары, ул. Шумилова, д. 37, кв. 155 | floor-search Auge Tax Mongooners or the                                                                                                    | Настройка автоплатежей                                                                                                    |
| запром Мекретионтаз<br>125856, Область, є Горад, ул. Хімца, д. 1 | Расширенная версия                                                                  | Appen<br>Appen<br>1 Holosember 2016                                                                                                    | Подклозить автоплатеж                                                                                                    |
| Свартнера родителной                                             | Электронная квитанция                                                               | Paymenterial to regard that                                                                                                    | Подалючиные вотольноми                                                                                                    |
| 123456, Области, г. Город, ул. Улица, д. 1                       | Настройки счета                                                                     |                                                                                                    | Bayesia active<br>30: 02303024503                                                                                                    |
|                                                                  |                                                                                     | Do-go-secon suprasages                                                                                                    | Orrandom ADP 123 Measurements from the                                                                                                    |
| 📑 Управление счетами                                             |                                                                                     | C C Destaural de response en services en favore                                                                                                    | Technology (ve                                                                                                    |
|                                                                  |                                                                                     | R finances and finances                                                                                                    | Arrowgenericenses Brite                                                                                                    |
|                                                                  |                                                                                     |                                                                                                    | Degengia-woots repressia kiui puso                                                                                                    |
|                                                                  |                                                                                     | A Proceeding of the Systems (and the Systems on Systems on Systems of the Systems on Systems of Systems on Systems on Systems o | Anative Content                                                                                                    |
|                                                                  |                                                                                     |                                                                                                    | Net cause                                                                                                    |

В открывшемся окне заполните или измените необходимые данные оформления автоплатежа и нажмите Создать автоплатеж

| Hasbarie astotnatewa*                |                                                                                                    | Ванновская нарта для автохлатиска                      |                          |
|--------------------------------------|----------------------------------------------------------------------------------------------------|--------------------------------------------------------|--------------------------|
| Bangen annan ar munad                |                                                                                                    | Для подовочения автоплатения Вам н<br>банковскую харту | еодколнию веднентировале |
| Лицорой счет                         |                                                                                                    |                                                        | and and                  |
| 232524212352523                      |                                                                                                    | MINE                                                   | MINE                     |
| Tennanoea                            |                                                                                                    | 3463 **** 4521                                         | 1003 7717 7717 4501      |
| По выставленному счесу               |                                                                                                    | Browteurposen, santa                                   | Casta apprepriate a      |
| Пернадичность оплаты<br>Ріка в месяц |                                                                                                    | MM2                                                    |                          |
|                                      |                                                                                                    | IVINIE                                                 |                          |
| Дата стысаная                        | Research there is a second second sec | 3463 ***** a521                                        |                          |
| Badieperse senie or 1 pt 28          |                                                                                                    | () Kapra angarpingunasa                                |                          |
|                                      | Sum Barysbeerle Janari, Scoverla (Depa<br>seneral se byggr cross-seneracit                                                                                                    |                                                        |                          |
| Контонтным данные:"                  |                                                                                                    |                                                        |                          |
| Plantents garrene au wowere a mod    |                                                                                                    |                                                        |                          |
| +7 (000 000 00                       |                                                                                                    |                                                        |                          |
| material to                          |                                                                                                    |                                                        |                          |
|                                      | 🖉 C yongareese flyforeestal open                                                                                                    | The Charlose concentrations of representations are     |                          |

# ПРИЛОЖЕНИЕ

На Главном экране приложения МойГАЗ,

нажмите на иконку 🔅 Настроек, затем перейдите в раздел Лицевые счета

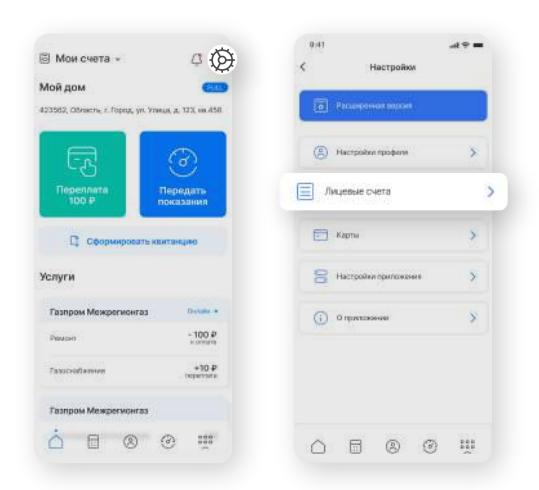

В открывшемся экране выберите необходимый счет и нажмите на кнопку Настройки. В пункте Автоплатежи, нажмите Подключить для оформления нового автоплатежа или перейти в Настройки уже существующего. Затем в открывшемся окне заполните или измените необходимые данные оформления автоплатежа и нажмите Подключить автоплатеж

(Условия подключения можно прочитать при подключении автоплатежа в соответствующем разделе)

|                          |           | 9.41                                                                           | (a)                                                                                                    |
|--------------------------|-----------|--------------------------------------------------------------------------------|----------------------------------------------------------------------------------------------------|
| Лицевые счета            |           | < Лицевые счета                                                                | К Подключение автоплатежа                                                                                                    |
| вние счета<br>Хмексенона |           | Автоплатежи<br>Условия автоплатежа                                             | Основная информация                                                                                                    |
| भे दभवा                  | 325232323 | E_MAIL: test@test.mu.idawewmi.e-mail<br>Bui.wowere a Hactpoliker - Hactpoliker | Disasce an ros                                                                                                    |
| енная версия             | 8         | Телефон: +7 (999) 999-99-98, Изиченить<br>тозебни Вы матера в Настоски -       | Ingalah tearr                                                                                                    |
| онная кантанция<br>атож  | 0         | Настройки профиля<br>Карта: MR 4121 **** 5434. Признаать                       | Контактные данные                                                                                                    |
| Настройка                |           | <ul> <li>банивасную карту Вы можете в Настройки –<br/>Карты</li> </ul>         | Донные для уходомозний Вы можате номенить в<br>раздели: Настрыйки - Негтройки графили                                                                                                    |
|                          |           | Подилючить                                                                     | Оправление и праводу праводу п<br>Праводу праводу праводу праводу праводу праводу праводу праводу праводу праводу праводу праводу праводу праводу<br>Праводу праводу праводу праводу праводу праводу праводу праводу праводу праводу праводу праводу праводу праводу<br>Праводу праводу праводу праводу праводу праводу праводу праводу праводу праводу праводу праводу праводу праводу<br>Праводу праводу праводу праводу праводу праводу праводу праводу праводу праводу праводу праводу праводу праводу<br>Праводу праводу праводу праводу праводу праводу праводу праводу праводу праводу праводу праводу праводу праводу<br>Праводу праводу праводу праводу праводу праводу праводу праводу праводу праводу праводу праводу праводу праводу<br>Праводу праводу праводу праводу праводу праводу праводу праводу праводу праводу праводу праводу праводу праводу<br>Праводу праводу праводу праводу праводу праводу праводу праводу праводу праводу праводу праводу праводу праводу<br>Праводу праводу праводу праводу праводу праводу праводу праводу праводу праводу праводу праводу праводу праводу<br>Праводу праводу праводу праводу праводу праводу праводу праводу праводу праводу праводу праводу праводу праводу<br>Праводу праводу праводу праводу праводу праводу праводу праводу праводу праводу праводу праводу праводу праводу<br>Праводу праводу праводу праводу праводу праводу праводу праводу праводу праводу праводу праводу пра |
| ние счета<br>Мексепкента |           | Подключенные автоплатежи                                                       | E-mait testiğitest.ru                                                                                                    |
| લે હપશ                   | 456726251 | Платеж за газ                                                                  | Тип платежа                                                                                                    |
| еннал версил             | 0         | Лицевой смет 325232323                                                         | По выставлянному счету                                                                                                    |
| онная кантанция          | 0         | Банковская карта MIR 3411 **** 4314                                            | Периодичность оплаты                                                                                                    |
| Подключить лицево        | й счет    | Лимит платежа 10-000 Р                                                         | Подключить автоплатон                                                                                                    |
|                          |           | Дата слисания 10 число/мес                                                     |                                                                                                    |
|                          | ( iii     | Hactpolion                                                                     |                                                                                                    |

05

### КАК ПЕРЕДАТЬ ПОКАЗАНИЯ

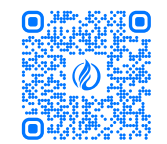

# **WEB-BEPCИЯ**

На Главной странице личного кабинета мойгаз.смородина.онлайн, в Основном виджете нажмите кнопку Передать показания

| 🕼 МОЙГАЗ 🛛 😅 Менно                                                                                      | Mole one<br>Mole app | TB _    | <b>a</b>                            | •• <b>○</b> • 0    |
|----------------------------------------------------------------------------------------------------|----------------------|---------|-------------------------------------|--------------------|
| <b>МОЙ ДОМ ())</b><br>ПГД Тинбов<br>123346, Область, с. Гирод, ук. Унид, д. Т<br>[]: Сирчать квитанарно |                      |         | Constant<br>20000 P                 | Передать показания |
| Услуги                                                                                                  |                      | 0 ii    | Приборы учета                       | 0.1                |
| Гаапром Межрегионгая   123/8587                                                                         |                      |         | Crims-G1.0. M 51530473              |                    |
| Газоснабжение природным газом                                                                           | e onname             | - 100 P | Информация о прибора История Графия |                    |
| автров Гакорастриделение   1234567                                                                      |                      |         | 100                                 |                    |
| Гехоболуживание                                                                                         | к оплате             | - 100 P |                                     |                    |
| TAD "Wirep PAD"   1234567                                                                               |                      |         |                                     |                    |
| Злентроснабжение                                                                                        | переплата            | + 100 P | 10 _                                |                    |
| Коронанал   7654321                                                                                     |                      |         | a                                   |                    |
| бодоснабжение                                                                                           | переплата            | + 100 P |                                     |                    |
| 19 Декабря запланирован автоплатеж                                                                      |                      |         |                                     |                    |

В открывшемся окне выберите Счетчики для передачи показаний, введите Новые показания и нажмите Далее. В окне Проверьте себя убедитесь в правильности указанных данных и нажмите Передать показания

(Если показания счетчика перешли нулевую отметку, необходимо поставить Галочку в поле Перекрут)

| Tantics [1234597          |       |                                                                                                    |                                 |                                                                                                    |            | С проверьте себя: Название с                                                                                                    | ueta       |                 |              |
|---------------------------|-------|----------------------------------------------------------------------------------------------------|---------------------------------|----------------------------------------------------------------------------------------------------|------------|----------------------------------------------------------------------------------------------------|------------|-----------------|--------------|
| CIME-OLD, IF SERVICE      |       | The second second second second second second second second second second second second second second second se                                                                                                    | 500 V                           | Acces                                                                                                    | 84°<br>148 | PERSENSAGE DARTE                                                                                                    |            |                 |              |
|                           |       |                                                                                                    | Terroris and Street Street      |                                                                                                    |            | Character and the second second | Tapadances | House brooks of | Presentation |
|                           |       | Theory of the second state of the second state | and a                           |                                                                                                    | 12.0       | CTAR-DUG M \$1520423 680485778                                                                                                    | 11         | SIGM*           | 3654*        |
| Parameters and the second | 1.000 | Trepaper                                                                                                    | and a                           | Patrice -                                                                                                    | 0.00       |                                                                                                    | 0          | (605a/*         | Histor       |
|                           |       |                                                                                                    | Second research                 |                                                                                                    |            | C7148-E12, W 51520473 (addiess?78)                                                                                                    |            | 100w*           | 0004         |
| Tank I                    | 101   | Terrary on Personne & Ball, St. 1.                                                                                                    | Mill of                         | The second second second second second second second second second second second second second second second se | -14        | crise-ene, or lesion za subsaulting                                                                                                    |            | 100ml           | 195-2        |
| Auguports parties         |       | Trepage                                                                                                    | The second second second second | K comm                                                                                                    | 1.94       |                                                                                                    |            |                 |              |
| CTM6-016.19111388777      | -     |                                                                                                    |                                 |                                                                                                    |            |                                                                                                    |            |                 |              |
| Heid-I                    | 1.94  | Permission income a ROS2011                                                                                                    | BC of                           | PERM                                                                                                    | 0.41       |                                                                                                    |            |                 |              |
|                           |       | - Contraction - Contraction -  | Street, & Associate             |                                                                                                    |            |                                                                                                    |            |                 |              |
|                           |       |                                                                                                    |                                 |                                                                                                    |            |                                                                                                    |            | 6.0             |              |

# ПРИЛОЖЕНИЕ

На Главном экране приложения МойГАЗ, нажмите кнопку Передать показания

| Мои счета -                                                                                         | Ģ                                                                                      |
|----------------------------------------------------------------------------------------------------|----------------------------------------------------------------------------------------|
| Мой дом                                                                                             | •                                                                                      |
| 123562, Obrachi, r. Fopug, yr.                                                                      | Утича, д. 123, ка.4                                                                    |
| 00001111TH<br>100 P                                                                                 | Со<br>Передать<br>показания                                                            |
|                                                                                                    |                                                                                        |
| Сформиросать                                                                                        | кантанцию                                                                              |
| Сформировать<br>Ислуги                                                                              | апатанцию                                                                              |
| Сформировать<br>Услуги<br>Газпром Межрегионгаз                                                      | апитанцио                                                                              |
| С Сформировать<br>Услуги<br>Тазпром Межрегионгаз<br>Реман                                           | нантанцино<br>Сосано<br>+ 100 А<br>н оптой                                             |
| Сорнировать<br>Услуги<br>Газпром Мекрегионгаз<br>Рекан<br>Тазасної кличе                            | нтинцино<br>Очник<br>- 100 А<br>ногити<br>- 90 4                                       |
| Соориноросите<br>Ислуги<br>Газпром Межрегионгаз<br>Рекант<br>Газасной кежие<br>Газпром Межрегионгаз | алытындаға<br>Остана<br>- 100 і<br>- 100 і<br>- 100 і<br>- 100 і<br>- 100 і<br>- 100 і |

В открывшемся экране введите Текущие показания для выбранных Счетчиков и нажмите кнопку Далее. Затем на экране Проверьте себя убедитесь в правильности указанных данных и нажмите Передать показания

(Если показания счетчика перешли нулевую отметку, необходимо нажать на переключатель Переход через ноль)

| 0:41                                      | 9 - | 0,41           |                                    |                                                            | 0:41                |                                                  | -49 =              |
|-------------------------------------------|-----|----------------|------------------------------------|------------------------------------------------------------|---------------------|--------------------------------------------------|--------------------|
| < Показания                               | 0   | <              | Показания                          | 0                                                          | <                   | Показания                                        | (                  |
| АБР-ТЕХ Междегионтов (12305470)           |     | (poes)         | ығы не селустики ди ам             | naday.                                                     |                     | Reserved Cost sparse to<br>assume a 15 res 25-   | and a constant     |
| Газоснабжение, мЗ<br>м/256871             |     | ADP-TEX Mexpe  | nasiona barrapog (I.               | 2365479                                                    | ADD-TEX MA          | xperiio+ras (1236547                             | ra)                |
| Ρόφορροτη των στατά 2                     | -   | Chernere       | 2477 мРИ 0-4 ()<br>Россия М<br>793 | но 1 адреник: 1<br>основская об, М<br>Ив (36800.6452)      | G Fazoo             | набжание, м3                                     |                    |
| (loomaser manager 5821/111120)1           |     | Новые показани | 47                                 | 99542w <sup>4</sup>                                        | 194221              | 74                                               |                    |
| T1 515212                                 |     | Pacesg         |                                    | 995w <sup>a</sup>                                          | lise                | Радоррость счетна<br>годині такалени 5621        | en 1<br>Frassagert |
| Trapiels Placeau Roman<br>10 000 kd 200 P | *   | Cuertare       | 247) NPM G-4 D<br>Pottek M<br>793  | DAD "Fungesseltc")<br>Incoloscoso dil M<br>REG DANDOL(202) | T1 51               | 5212                                             |                    |
| Mitoro x onnare: 0 000 P                  |     | π              |                                    |                                                            | Tapeli              | Perseau<br>15 060 with                           | Koreane<br>300 P   |
| AEP-TEX Mexpervicence (12385479)          |     | Новые показан  |                                    | 69542w <sup>a</sup>                                        | Roop and the second | анелие могут бото неко<br>8. Ботя проексойл члах | * T2532-42762**    |
| A                                         |     | Рискад         |                                    | 995w*                                                      | e 104236            | Marytowere reasonable                            | that here and      |
| 1 взоснаожение, ма<br>мезаниет            |     | 12             |                                    |                                                            |                     | () (hpota-spo)                                   | a Matte            |
|                                           |     | Новые показан  | **                                 | 09542w <sup>a</sup>                                        |                     |                                                  |                    |
| Далее                                     |     |                | еродать показани                   |                                                            |                     | Далао                                            |                    |
| ~ - ~ ~                                   | 000 | A              |                                    |                                                            | ~                   |                                                  | ATT                |

### КАК ПОСМОТРЕТЬ ИСТОРИЮ ВЗАИМОРАСЧЕТОВ

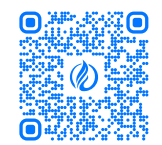

# **WEB-BEPCИЯ**

На Главной странице личного кабинета мойгаз.смородина.онлайн, в виджете Взаиморасчеты выбрать Услугу и Дату взаиморасчета или нажать кнопку Посмотреть все для просмотра подробных расчетов (Если на главном экране виджет взаиморасчетов отсутствует см. стр. 10 Управление виджетами)

| Взаиморасчеты           | 0 11                                                 |
|-------------------------|------------------------------------------------------|
| Газоснабжение           | • дек                                                |
| Баланс на начало месяца | - 110 P                                              |
| Сумма начислений        | 2542,63 P                                            |
| Начисленный объем       | <b>400м<sup>4</sup></b><br>Тариф: Б.2Ви <sup>3</sup> |
| Сумма корректировок     | 0,00 P                                               |
| Сумма оплаты            | 2532,63 P                                            |
| Баланс на конец месяца  | - 100 P                                              |

В открывшемся окне Вы можете посмотреть информацию о Начислениях, Взаиморасчетах, Историю оплат и Детализацию взаиморасчетов

|                             |                           |                         |                            | Contraction of the second |
|-----------------------------|---------------------------|-------------------------|----------------------------|---------------------------|
| CAEP5 2022                  |                           |                         |                            | Взаиморасчеты             |
| anata con <del>sen</del> ti |                           |                         |                            | Оплаты                    |
| азоснабжение природным      | /830M                     | Газоснабжение природным | raaow                      |                           |
| аланс на начало месяца      | - 130 P                   | Баланс на начало месяца | -150 P                     |                           |
| умир крилспенна             | 2542,63 #                 | Сумма начислений        | 2542,63 P                  |                           |
| ачисленный объем            | 400w <sup>a</sup>         | Начисленный объем       | 400w <sup>4</sup>          |                           |
|                             | Topeq: 8,234 <sup>2</sup> |                         | Tipelpi 6.284 <sup>9</sup> |                           |
| умма ворректировок          | 1,00#                     | Сумма корректировок     | 0,00 P                     |                           |
| Сумина оплаты               | 2532,63.9                 | Сумая оптиты            | 2532,03 F                  |                           |
| аланс на южец месяца        | - 100 P                   | Батанс на конец месяца  | - 100 #                    |                           |
| ficenetices                 |                           |                         |                            |                           |

# приложение

На Главном экране приложения МойГАЗ, нажмите на иконку 🗔 Калькулятора в Нижнем меню для перехода в раздел Взаиморасчетов

| MON CHETA *                                                                 | 9                                        |
|-----------------------------------------------------------------------------|------------------------------------------|
| Мой дом                                                                     |                                          |
| 423562, Область, г. Горяд, ул. Угани                                        | д д. 123, кв.45                          |
|                                                                             | Э                                        |
| Сформировать как                                                            | танцию                                   |
| Услуги                                                                      |                                          |
|                                                                             |                                          |
| Газпром Межрегионгаз                                                        | Deviate 4                                |
| Таапром Межрегионгаа<br>Реман                                               | - 100 P                                  |
| Газпром Межрегионгаз<br>Ремал<br>Газоснавение                               | +100 P                                   |
| Газпром Мехерегионгаз<br>Рекион<br>Тазосной кеннен<br>Газпром Межерегионгаз | - 100 P<br>- 100 P<br>- 100 P<br>- 100 P |

В открывшемся экране Вы можете посмотреть информацию о Начислениях, Взаиморасчетах, Историю оплат и Детализацию взаиморасчетов

| £                           |              |          |
|-----------------------------|--------------|----------|
|                             | Расчеты      |          |
| AMP-TEX Mosps<br>4246263453 | contentian   | ~        |
| Ommu                        | Ваннорасноты | Начислан |
| бенарь 2022                 | 1994<br>2    | Ē        |
| Сухона начено               | novali       | 2547.63  |
| Сухний начисс               | nevali       | 2547,63  |
| Начиспонный                 | oftion       | 400w     |
| Сумма коррен                | ктировок     | 0.00     |
|                             |              |          |
| Сумна оплат                 | PT           | 2582,63  |
|                             |              |          |

### КАК ПОСМОТРЕТЬ ИСТОРИЮ ПОКАЗАНИЙ

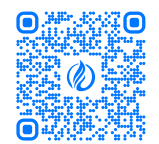

# **WEB-BEPCИЯ**

На Главной странице личного кабинета мойгаз.смородина.онлайн, в виджете Приборы учета Вы можете выбрать Оборудование и посмотреть Информацию о приборе, Историю показаний и График расхода (Если на главном экране виджет приборов учета отсутствует см. стр. 10 Как управлять виджетами)

| CFM5-01,8, NF 51530473    |                   | •          |                 |
|---------------------------|-------------------|------------|-----------------|
| нформация в приборе УКСТО | рин График        |            |                 |
| Craryo                    | Расход            | Дата       | Место показаний |
| Bofpeforme                | 123M <sup>2</sup> | 16.06.2021 | Измонтанции     |
| Permit                    | 514w <sup>2</sup> | 15.05.2021 | Из клитанции    |
| Принито                   | 44360             | 36.04.2021 | Из кританции    |
| Принято                   | 54467             | 17.03.2021 | Из квитанции    |
| Operation                 | 345w <sup>a</sup> | 16.02.2021 | Изхвитанции     |

После нажатия на виджете кнопки Посмотреть все, Вы перейдете на страницу с полной информацией о Приборах учета и Прочем газовом оборудовании, откуда, так же, Вы можете Передать показания

| ( fir an orde)        | Trans out             |          |                             |                 |
|-----------------------|-----------------------|----------|-----------------------------|-----------------|
| TME-G10, 14:51530473. | График                |          |                             |                 |
| TM6-018, W 54433126   | 100                   |          |                             |                 |
| CFM6-018, W 7342022   | 80 -                  |          |                             |                 |
|                       | 28                    |          |                             |                 |
|                       | Информация с          | прибаре  |                             | <u></u>         |
|                       | Cepres                | CTME-CI( | (0, 14/03530473 (x00005778) |                 |
|                       | Are from alto polytop | apen (   |                             | 3 milliope 203  |
|                       | Perrog case as non-sp |          |                             | 129 M           |
|                       | Средновст ный ра-     | 8.0 m    |                             |                 |
|                       | История показ         | аний     |                             |                 |
|                       | Cranyo                | Pacaga   | dare.                       | Масто показаний |
|                       | 8 algodorea           | 123447   | 96,06, 2020                 | Registeries     |
|                       | Channels.             | 1234     | 16.08.2029                  | Residences      |
|                       | Tenary                | 1230     | 10.04.2020                  | Housesaure      |
|                       |                       | aread.   | 90.09 (0.20)                | No carranges    |
|                       | CDDD ALD              | 14-89    |                             |                 |

# ПРИЛОЖЕНИЕ

На Главном экране приложения МойГАЗ, нажмите на иконку 💮 Счетчика в Нижнем меню

| Мои счета +                                                                                            | 9                           |
|----------------------------------------------------------------------------------------------------|-----------------------------|
| Мой дом                                                                                                | •                           |
| 423582, Oðræch, r. Fopug, yr. V                                                                        | 7044,0, J. 723, 68 <i>.</i> |
|                                                                                                    | 3                           |
| 100 P                                                                                                  | показания                   |
| P. comment                                                                                             |                             |
| La Companyoure                                                                                         | distington                  |
| Услуги                                                                                                 |                             |
| Услуги<br>Газпром Межрегионгаз                                                                         | Detaile                     |
| Услуги<br>Газпром Межрегионгаз<br>Ремон                                                                | - 100<br>100                |
| с, соорнировани<br>Услуги<br>Газпрам Межрегионгаз<br>Реман<br>Тазасевление                             | - 100<br>+ 100<br>+ 90      |
| с оорнороссия<br>Услуги<br>Газпром Межрегионгаз<br>Разсил<br>Газосибаение<br>Газпром Межрегионгаз      | - 100<br>+ 100<br>(Keparty) |
| Сорнороссия<br>Услуги<br>Газпром Межрегионгаз<br>Ризоп<br>Газпром Межрегионгаз<br>Газпром Межрегионгаз | -100<br>+10<br>reperty      |

В открывшемся экране Вы можете выбрать Оборудование и посмотреть Историю показаний и подробную информацию О приборе

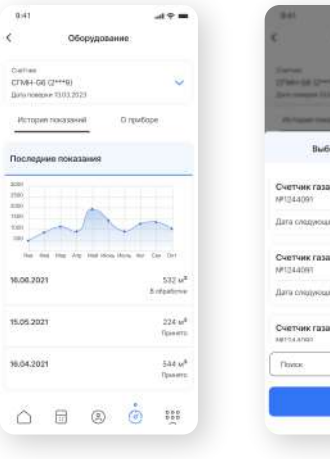

Q

# КАК ИЗМЕНИТЬ ДАННЫЕ ПРОФИЛЯ

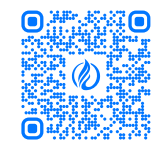

# **WEB-ВЕРСИЯ**

отмены ввода

На Главной странице личного кабинета мойгаз.смородина.онлайн, в верхнем меню нажать Меню, затем Настройки профиля

| лой дом 👩                                           | <ul> <li>Глевная стреница</li> </ul> |                | Constraints                         | 😮 Hacripolioi ripojuni     | Настр   | лойын прафиля                                                               |    |  |
|-----------------------------------------------------|--------------------------------------|----------------|-------------------------------------|----------------------------|---------|-----------------------------------------------------------------------------|----|--|
| 194 Tanabus<br>19456, Ośracza, r. Topig, yr. Yrwyd, | Pocvets                              |                |                                     | C Rapro                    | Автори  | азационные данные                                                           |    |  |
| 0                                                   | <ul> <li>Оборудование</li> </ul>     |                |                                     | C Hoctpolika yangowareveal |         | wultiproof re                                                               |    |  |
| LT Cesars assactes                                  | 💇 Обрандениен                        | -              | C Astantarex                        | 🕄 Buitte es repoderm       | fapore- |                                                                             | 8  |  |
| слуги                                               | 🕼 Карта отдалений                    | 0.1            | Приборы учета                       | 0 0 0 g taurum roodenu     |         | The rest present in tage of an integral, part of watch, pri, part and gives |    |  |
| ampion Messperatoreas   1234587                     | Copense                              |                | 01985-01.0.19 51520473              |                            | Кантак  | THUR DEPART                                                                 |    |  |
| каоснабжение природные газо                         | B Hospern                            | rum - 300 P    | Информации о прибора История Прифия |                            | Такарон | +7 (568) 599-50-50                                                          | 88 |  |
| агром Газорастрадальна   123454                     | 🚯 Погребителю                        |                | 10                                  |                            | -       |                                                                             |    |  |
| онболужнынна                                        | 🗄 Опросы                             | nuns - 100 P   | ×.                                  |                            | 6-654   | rispra                                                                      |    |  |
| ис-тичко РАСГ   123456?<br>Ментроснай кение         | Настройки профиля                    | u + 100 P      | ».                                  |                            | Casso   | HILL BOOLEYNTH                                                              |    |  |
| ogosawan   7654221                                  | Выйти из профиля                     |                |                                     |                            | B       | maligenalisa Orientes                                                       |    |  |
| бодосналажение                                      |                                      | penses + 130 P |                                     |                            |         |                                                                             |    |  |

В пункте Контактные данные Вы можете 🧭 Изменить или 🔟 Удалить данные.

При изменении данных, введите новые и нажмите Сохранить или Отменить для

# ПРИЛОЖЕНИЕ

На Главном экране приложения МойГАЗ,

нажмите на иконку 🛞 Настроек, затем перейдите в раздел Настройки профиля

| 🗟 Мои счета 🔹 🔅                                    | £ . | 0;41 | Настройки            |         |   |
|----------------------------------------------------|-----|------|----------------------|---------|---|
| Мой дом                                            |     | 5    | Ficurement           |         |   |
| 121592 Odrason, r. Fopug, yn. Ymegr, y 123, se 450 | 8   | Ha   | стройки профиля      |         | > |
| Передать<br>100 Р показания                        |     |      | Лицевые счятя        | >       |   |
| Сформиросать квитанцию                             |     |      | Карты                | >       |   |
| Услуги                                             |     | 8    | Настройки приложания | >       |   |
| Газпром Межрегионгаз                               |     | 6    | О произзание         | 8       |   |
| Peware +100 P                                      |     |      |                      |         |   |
| Tasscrottereve +10.P                               |     |      |                      |         |   |
| Газпром Межрегмонгаз                               |     |      |                      |         |   |
| <u>∧</u> ⊟ ⊗ ⊛ ∰                                   |     | 0    | E Q                  | (7) III |   |

В открывшемся экране в пункте Контактные данные нажмите кнопку С Редактирования, в открывшемся окне введите новые данные и нажмите Сохранить или Отменить для отмены ввода. Так же, Вы можете удалить данные нажатием на Удалить

| M Hectpoline spoders   | Настр   | ойки профиля                                                                                                    |            |          |           |          |   |  |
|------------------------|---------|----------------------------------------------------------------------------------------------------|------------|----------|-----------|----------|---|--|
| 🚍 Карты                | Автори  | зационные данные                                                                                                    |            |          |           |          |   |  |
| Настройка узвдомления! | Anime   | multiprist re                                                                                                    |            |          |           |          |   |  |
| 🕄 Baitte es racipetes  | Rapone  | 419101010                                                                                                    | 6          |          |           |          |   |  |
| G Valeners spodeces    |         | The rest permitted to part of the state of the sector of the sector of t | carrations |          |           |          |   |  |
|                        | Контакт | CHILDER JUGHHHALER                                                                                                    |            |          |           |          |   |  |
|                        | Таларон | +7 (368) 999-99-99                                                                                                    | 8          |          |           |          |   |  |
|                        | E-mail  | notonal                                                                                                    |            |          |           |          |   |  |
|                        | Casa    | ные анкаунты                                                                                                    | телефон    |          |           |          |   |  |
|                        | R       | raigratu Ouses                                                                                                    |            | Отменить | Сохранить |          |   |  |
|                        | -       |                                                                                                    |            | 1.00     | -         | 61 )<br> | _ |  |

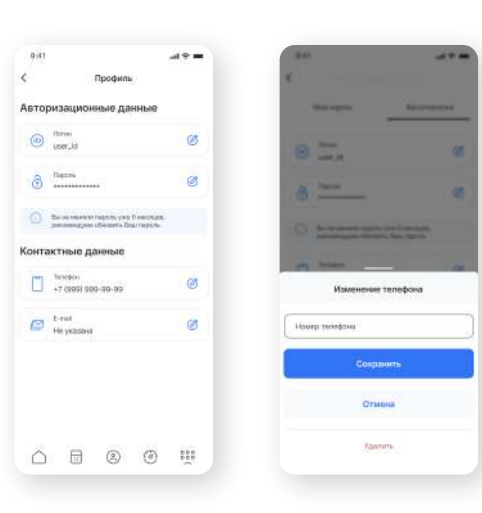

#### КАК ИЗМЕНИТЬ ПАРОЛЬ

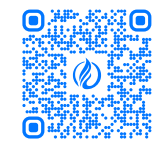

# **WEB-BEPCИЯ**

На Главной странице личного кабинета мойгаз.смородина.онлайн, в верхнем меню нажать Меню, затем Настройки профиля

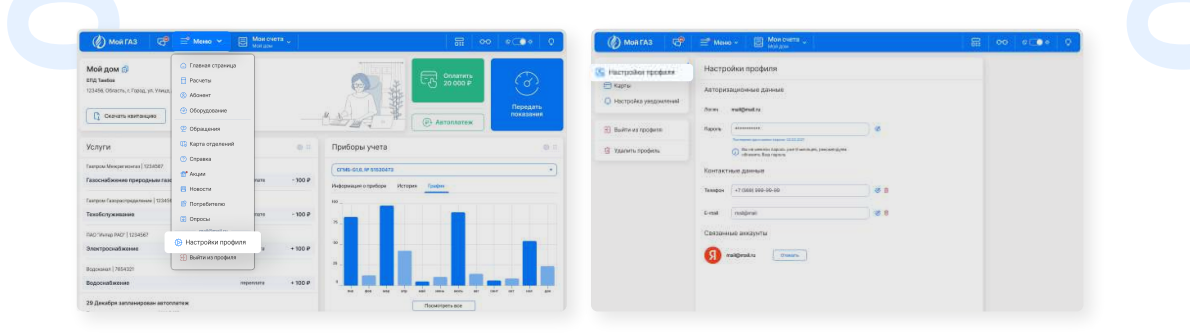

# ПРИЛОЖЕНИЕ

На Главном экране приложения МойГАЗ,

нажмите на иконку 🔅 Настроек, затем перейдите в раздел Настройки профиля

| 🗟 Мои счета 🗸 🧔                                       | С Настройки              |
|-------------------------------------------------------|--------------------------|
| Мой дом 👘 👘 Алананан на на на на на на на на на на на | E Prospersor mone        |
|                                                       | (2) Настройки профиля    |
| Передлата Передать показания                          | 🗐 Angenue trem 🔰         |
| Сформировать изитанцию                                | Карты 🗲                  |
| Услуги                                                | 🗧 Настройки ориложизни 🕥 |
| Тазпром Межрегионгаз Викин н                          | (i) 0 rpuerosseere (ii)  |
| Pewant +100 P                                         | <u></u>                  |
| Tasscridlement +10.P                                  |                          |
| Газпром Межрегионгаз                                  |                          |
| <u>`</u>                                              |                          |

В пункте Авторизационные данные Вы можете 🧭 Изменить данные Для изменения логина Вам необходимо ввести Новый логин и Текущий пароль и Код подтверждения, высланный на E-mail/Телефон.

Для изменения пароля ввести Новый пароль, Повторить его и Код подтверждения, высланный на E-mail/Телефон

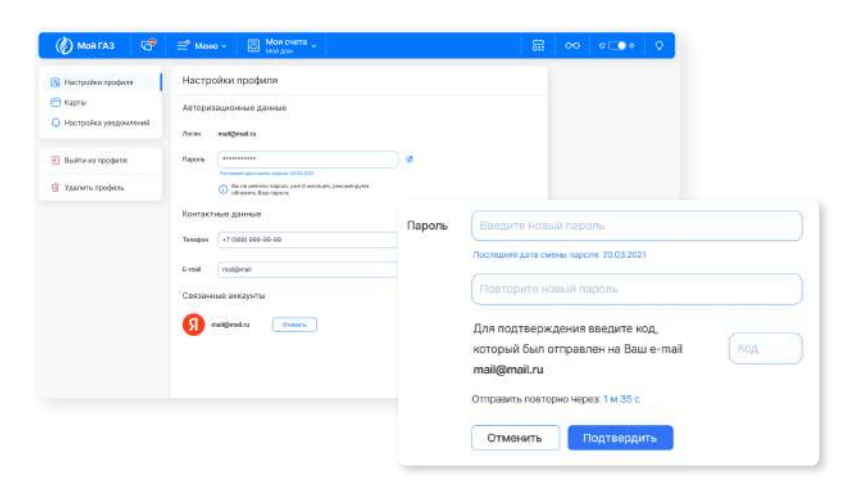

В открывшемся экране в пункте Авторизационные данные нажмите кнопку Редактирования, в открывшемся окне введите новые данные и нажмите Далее, затем выберите вариант получения кода подтверждения Звонком/СМС и введите код

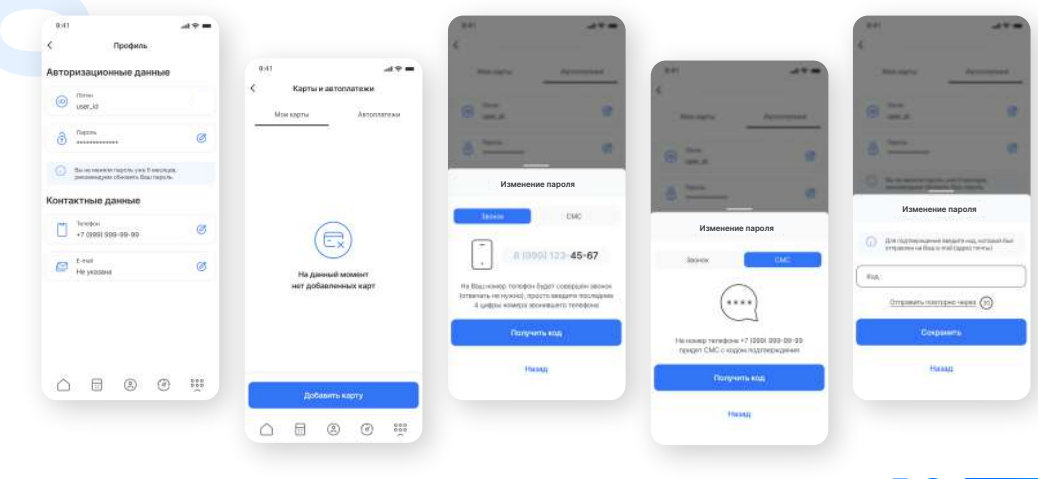

### КАК ВОССТАНОВИТЬ ПАРОЛЬ

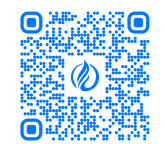

# **WEB-ВЕРСИЯ**

На странице Входа в Личный кабинет нажмите на кнопку Забыли пароль?

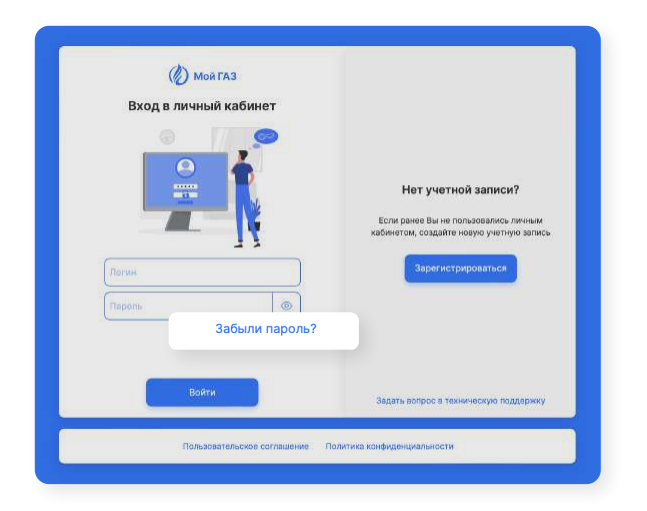

В окне Восстановления пароля введите Логин, задайте Новый пароль, затем нажмите Далее. В появившемся окне введите Код, присланный на E-mail/Телефон и нажмите Подтвердить

| 🛞 мой газ                                                                                                    | () MORTA3                                              |
|----------------------------------------------------------------------------------------------------|--------------------------------------------------------|
| Восстановление пароля                                                                                                    | Восстановление пароля                                  |
| Ваядите е-тваї или телефон учетной загиск и задайте новый<br>пароль, загем ми пришлем код подтверждения<br>Патик<br>трайбита пи | E                                                      |
| Heat-Program ()                                                                                                    | Введите код, который мы выслали Вам на<br>mail@mail.ru |
| Tasspere rapon.                                                                                                    | Fos                                                    |
| V Lam human Comh                                                                                                    | Запросить новый код можно черах 1 и 35 с               |
| Далее                                                                                                    | Назад                                                  |
| Brotru y yafawar                                                                                                    | Enders a strengt                                       |

# приложение

В окне Входа в Личный кабинет нажмите на кнопку Забыли пароль?

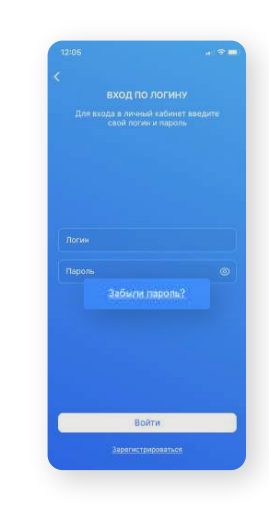

В окне Восстановления паро<del>ля введите Логин</del>, задайте Новый пароль, затем нажмите Далее. В появившемся окне введите Код, присланный на E-mail/Телефон и нажмите Подтвердить

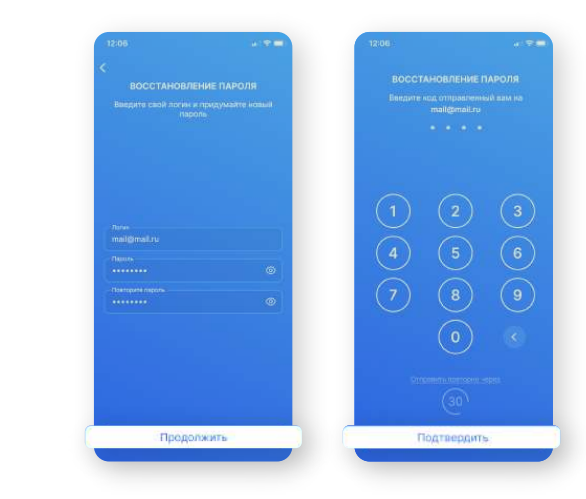

### КАК ПОДКЛЮЧИТЬ РАСШИРЕННУЮ ВЕРСИЮ

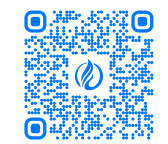

# **WEB-ВЕРСИЯ**

На Главной странице личного кабинета мойгаз.смородина.онлайн,

в верхнем меню нажать Мои счета - Управление счетами, затем у необходимого счета нажмите Настройки счета. В окне Настроек счета, в пункте Расширенная версия, нажмите Подключить

|                                                                                                    |                                                                |                         | Переименовать лицевой счет                                                                         | Информация о счете |                                        |
|----------------------------------------------------------------------------------------------------|----------------------------------------------------------------|-------------------------|----------------------------------------------------------------------------------------------------|--------------------|----------------------------------------|
| м Мон счета                                                                                                    |                                                                |                         |                                                                                                    | Номер счета        | 153543414                              |
| Men gau                                                                                                    | 11.4 (00.4507500.40)                                           |                         | Получение квитанции                                                                                | Поставщик          | АБР-ТЕХ Менерегионго                   |
| мон дом (2)<br>Гактром Мекрегионган                                                                                                    | АБР-ТЕХ Менрегионгаз                                           |                         | C 25.03.2022 Вы толучаете кактандию на fyvers                                                      |                    | 428031, Hysauck<br>Percentinana Hysaus |
| 123456, OSINGTH, C. FORDE, YR. KYMUR, B. 1                                                                                                    | 428031, Чувашская Республика<br>г. Чебоксары, ул. Шумилова, а. | Чувашия,<br>37. кв. 155 | B бумажном виде Ha e-mail                                                                          | Адрес              | г Чебоксары, ул Шумитова,<br>37, кв. 1 |
| Балучакина дина<br>Папрон Мекрегионтаз                                                                                                    | Documentation periods                                          | 0                       | Я отназываесь от получения контанций в бузеляком<br>вида и тоу ослучась их на «так" helloyindex.n. | tern.              |                                        |
| Parameter and a second second se |                                                                | 0                       |                                                                                                    |                    |                                        |
| Газром Мекретконтаз                                                                                                    | электронная квитанция                                          | G                       | Подкля                                                                                             | очиты              |                                        |
| 123456, Odinactiv, r. Fopog, yn. Ynwya, g. 1                                                                                                    | Настройки сче                                                  | ra)                     |                                                                                                    |                    |                                        |
| Управление счетами                                                                                                    |                                                                |                         |                                                                                                    |                    |                                        |

# ПРИЛОЖЕНИЕ

На Главном экране приложения МойГАЗ,

нажмите на иконку 🔅 Настроек, затем перейдите в раздел Расширенная версия

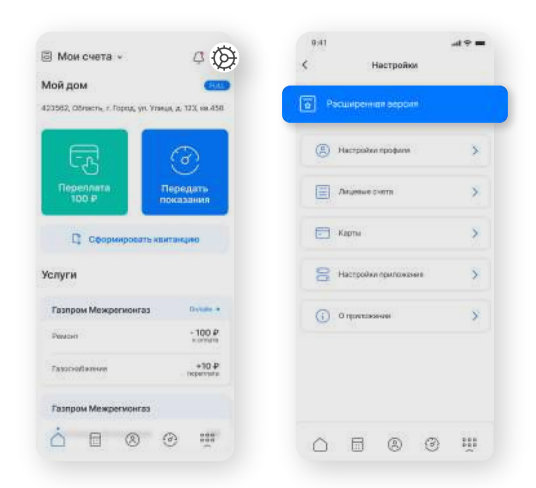

В открывшемся экране ответьте на один из 3-х вариантов Контрольного вопроса (Если у Вас нет ПИН-кода, вы можете запросить его у поставщика нажав кнопку Подать запрос на получения ПИН-кода)

Ответьте на один из 3-х вариантов Контрольного вопроса и нажмите Подключить (Если у Вас нет ПИН-кода, вы можете запросить его у поставщика нажав кнопку Подать запрос на получения ПИН-кода)

| асширенная версия 🛛 👋                                                                                                    | Расширенная версия ×                               | Расширенная версия ×                                                            |
|----------------------------------------------------------------------------------------------------|----------------------------------------------------|---------------------------------------------------------------------------------|
| Ввести пин код                                                                                                    | Ввести пин код                                     | Ввести гин код                                                                  |
| Вести серийный номер<br>прибора учёта газа                                                                                                    | Ввести серийный номер<br>прибора учёта газа        | О Вавсти серийный номер<br>прибора учёта газа                                   |
| Вести сумму из последних начислений в колейках                                                                                                | Ввести сумму<br>из последних начислений в копейках | <ul> <li>Ввести сумму<br/>из последних начислений в колейках</li> </ul>         |
|                                                                                                    |                                                    |                                                                                 |
| зависонности от регисная пин-код может располататься<br>а кампанции, якираються по электронной почте<br>ли при обращении в абсиентский пункт. | Номер вашего прибора учета јесли естъ)             | Тример: если сумма качислений составляет 31472 Р.<br>то необходима виести 31472 |
| ы так же можити подать запрос на получения тим-нода.                                                                                          |                                                    |                                                                                 |
| Подключить                                                                                                    | Подключить                                         | Подключить                                                                      |

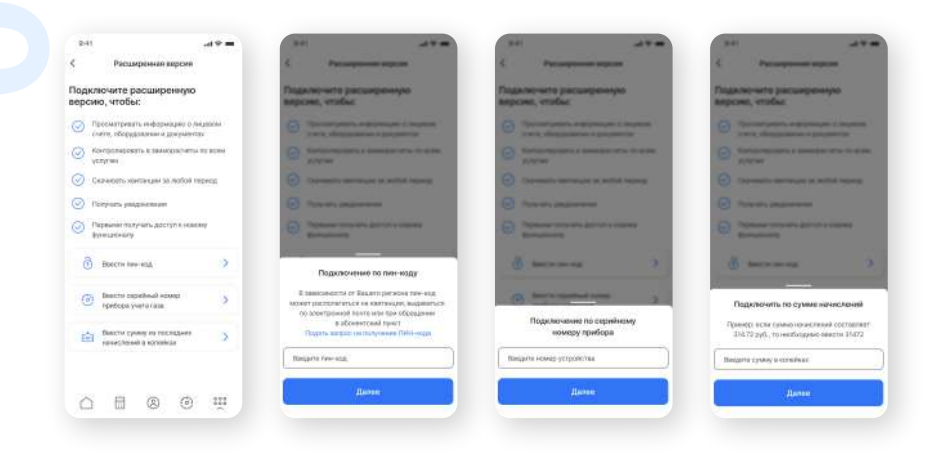

### КАК ОТКАЗАТЬСЯ ОТ БУМАЖНОЙ КВИТАНЦИИ

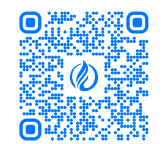

# **WEB-ВЕРСИЯ**

На Главной странице личного кабинета мойгаз.смородина.онлайн, в верхнем меню нажать Мои счета - Управление счетами, затем у необходимого счета нажмите Настройки счета.

| бой дом (д)<br>азгром Мекрегионета<br>23456, Область, Г. Город, ул. Улица, д. 1<br>абущинина дача | Мой дом (23462562346)<br>АБР-ТЕХ Межрегионгаз<br>428031, Чувашская Республика Чувашия,<br>г. Чебоксары, ул. Шумилова, д. 37, кв. 155 |
|---------------------------------------------------------------------------------------------------|----------------------------------------------------------------------------------------------------|
| азпром Межрегионгаз<br>23456. Область, г. Город, ул. Улица, д. 1                                  | Расширенная версия                                                                                                    |
| (вартира родителей                                                                                | Электронная квитанция                                                                                                    |
| 23456, Область, г. Город, ул. Улица, д. 1                                                         | Настройки счета                                                                                                    |

В окне Настроек счета, в пункте Получение квитанции, нажмите Ha e-mail для получения электронной квитанции

| Переименовать лицевой счет                                                                                                    | Информация о счете |                                                                         |
|----------------------------------------------------------------------------------------------------|--------------------|-------------------------------------------------------------------------|
| (Instgarm opposition                                                                                                    | Номер счета        | 15354341411                                                             |
| лучение квитанции                                                                                                    | Поставщик          | АБР-ТЕХ Межрегионгаз                                                    |
| ) С 25.03.2022 Вы получеете квитанцию на бумате                                                                                   | Адрес              | 428031, Чувашская<br>Республика Чувашия,<br>с Небексаны, им Шименсев, о |
| В бумажном виде На е-mail                                                                                                    |                    | 37, ×8. 155                                                             |
| Я отказываюсь от получения квитанций в бумажном<br>виде и холу получать их на e-mail: text@yandes.ru,<br>укозанный в моем профиле | Сохранить          |                                                                         |
| Расширенная версия                                                                                                    |                    |                                                                         |
| Получите доступ к расширенному функционалу                                                                                        | Despersioners      |                                                                         |
|                                                                                                    |                    |                                                                         |
|                                                                                                    |                    |                                                                         |
|                                                                                                    |                    |                                                                         |
|                                                                                                    |                    |                                                                         |
|                                                                                                    |                    |                                                                         |

# ПРИЛОЖЕНИЕ

На Главном экране приложения МойГАЗ,

нажмите на иконку 🔅 Настроек, затем перейдите в раздел Лицевые счета

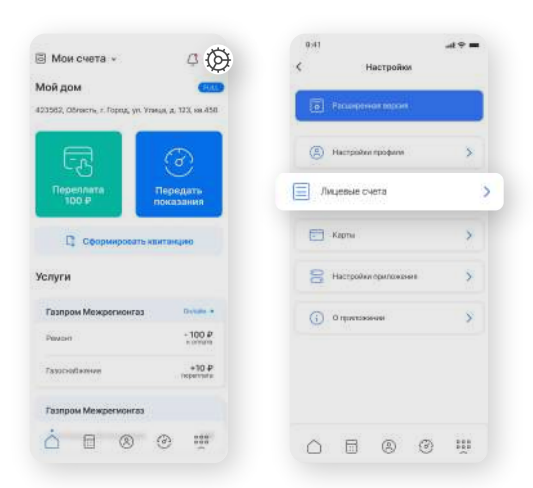

В открывшемся экране выберите необходимый счет и нажмите на кнопку Настройки. В пункте Получение квитанции, нажмите На e-mail для получения электронной квитанции

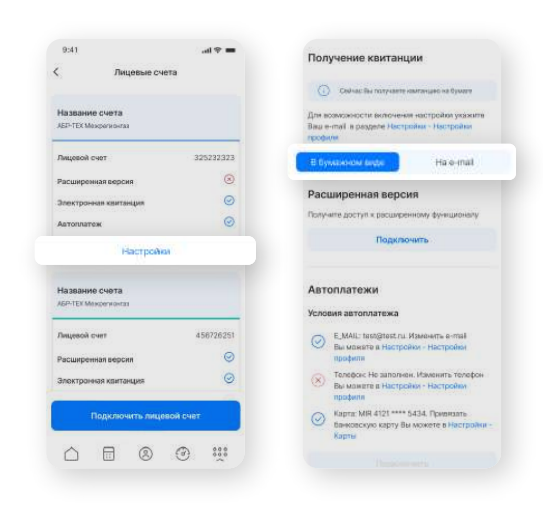

### КАК УПРАВЛЯТЬ ВИДЖЕТАМИ

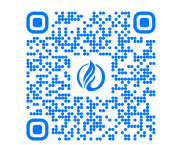

# **WEB-BEPCИЯ**

Для Настройки виджета в углу нажмите иконку (). Для Перемещения виджета перетяните его в нужное место за . В настройках виджета вы можете изменить размер или скрыть виджет

|                |                | Ø ::                                   | цевых счетах 🎯             | Информация о лиг                  |
|----------------|----------------|----------------------------------------|----------------------------|-----------------------------------|
|                |                |                                        | город (12365479)           | АБР-ТЕХ Межрегионгаз Белг         |
| 0              |                | ионгаз Белгород                        | АБР-ТЕХ Межреги            | Поставщик                         |
|                |                | анкт-Петербург,<br>рект д. 17, вк. 189 | 629365, С<br>Невский просп | Адрес                             |
| Большой размер | Средний размер | 170                                    |                            | Тлощадь, м2                       |
|                |                | Нет                                    |                            | Наличие горячего<br>водоснабжения |
| вилжет         | Скрыть         | 3                                      |                            | Количество комнат                 |

•

# АДАПТИВНАЯ ВЕРСИЯ

На Главном экране нажмите Меню, затем пункт Управление виджетами.

| Mox chi<br>Animat | ****<br>********** | ≡° M       | CHO ^ | G. |
|-------------------|--------------------|------------|-------|----|
| 🙆 Главн           | ая страниц         | a          |       |    |
| Pacse             | ты                 |            |       |    |
| (3) Абоне         | нт                 |            |       |    |
| 🕑 Обору           | дование            |            |       |    |
| 🧟 Обраи           | дения              |            |       |    |
| ⑦ Cnpas           | κă                 |            |       |    |
| 💣 Акции           |                    |            |       |    |
| Новос             | ти                 |            |       |    |
| 🕴 Потре           | бителю             |            |       |    |
| Onpoc             | ы                  |            |       |    |
| 🐯 Карта           | отделения          |            |       |    |
|                   | mah                | penaltra ( |       |    |
| 🕞 Настр           | ойки профи         | 50R        |       |    |
| 8 Выйти           | из профил          | я          |       |    |
| ST Yn             | равлен             | ие вид     | жета  | ми |
| оо Верси          | я для слабо        | звидящих   | 8     |    |
|                   |                    |            |       |    |

В окне настройки включите нужный виджет и, при необходимости, перетащите его за служите настройки его расположения, затем нажмите Сохранить

| 0  | Вы можете настроить свой гла<br>зависимости от того, какая инф<br>Вас более приоритетная, либо<br>разделы, которые Вам не нужн<br>с Личным кабинетом. Если у Ва<br>трудности, сообщите в <u>Службу</u> | вный экран в<br>хормация для<br>отключить те<br>ы при работе<br>ис возникли<br>поддержки |
|----|----------------------------------------------------------------------------------------------------|------------------------------------------------------------------------------------------|
|    | Взаиморасчеты                                                                                                    |                                                                                          |
| 11 | Документы                                                                                                    | C                                                                                        |
|    | Услуги                                                                                                    | 0                                                                                        |
| ÷. | Приборы учета                                                                                                    | 0                                                                                        |

На Главной странице в верхнем меню нажмите кнопку 🔐 . В окне настройки у нужного виджета выберите его размер и порядок расположения

путем перетаскивания за 🚺 , затем нажмите Сохранить

()

| Ha | эстройка виджет                                                                                       | ов                                                                                 |                                                                  | ×                                        |   |
|----|----------------------------------------------------------------------------------------------------|------------------------------------------------------------------------------------|------------------------------------------------------------------|------------------------------------------|---|
| Ū  | Вы можете настроить се<br>информация для Вас бол<br>которые Вам не нужны г<br>трудности, сообщите в о | зой главный экран и<br>лее приоритетная,<br>при работе с Личны<br>Службу поддержки | в зависимости от то<br>либо отключить те ј<br>им кабинетом. Если | эго, какая<br>разделы,<br>у Вас возникли | 1 |
|    | Взаиморасчеты                                                                                         | Выкл,                                                                              | Большой                                                          | Малый                                    |   |
|    | Документы                                                                                             | Выкл.                                                                              | Большой                                                          | Малый                                    |   |
|    | Услуги                                                                                                | Выкл.                                                                              | Большой                                                          | Малый                                    |   |
|    | Приборы учета                                                                                         | Выкл.                                                                              | Большой                                                          | Малый                                    |   |
| C  | Ormous                                                                                                |                                                                                    | 6                                                                | охпанить                                 |   |

### КАК ОТКЛЮЧИТЬ ПИН-КОД В ПРИЛОЖЕНИИ

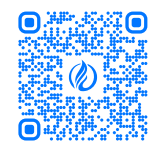

# ПРИЛОЖЕНИЕ

На Главном экране приложения МойГАЗ,

нажмите на иконку 🔅 Настроек, затем перейдите в раздел Настройки приложения

| 🗟 Мои счета 🗸 🧔                                                 | 041                       |   |
|-----------------------------------------------------------------|---------------------------|---|
| Мойдом<br>423562, Область, г. Горид, ул. Утанда, д. 123, ка.456 | Pattorphysics success     |   |
|                                                                 | (a) Hacepüälen epidenen > |   |
| Передать показания                                              | 📰 Лецевые счетя 🔉         |   |
| Сформировать изитанцию                                          | Карты 🗲                   |   |
| Услуги                                                          | Настройки приложения      | > |
| Газпром Межрегионгаз                                            | (i) O representation (ii) |   |
| Playaset +100 P                                                 |                           |   |
| Fasocrotherese +50.P                                            |                           |   |
| Газпром Межрегмонгаз                                            |                           |   |
| <u>`</u>                                                        |                           |   |

В открывшемся экране, в пункте ПИН-код переведите ползунок в состояние Для подтверждения отключения функции, Вам необходимо ввести пароль от учетной записи

|   | Безопасность |   | Безопасность              |                     |
|---|--------------|---|---------------------------|---------------------|
| 6 | Питен-код    | 6 | ·                         | . 0                 |
|   | Col Face 10  |   | Si tert                   |                     |
|   | Оформления   |   | Оформления                |                     |
|   | Ceemax       |   | (mean)                    |                     |
|   | Tenense      | • |                           |                     |
|   | Системная    |   | Отключить П               | И <del>Н к</del> од |
|   |              |   | Введите пароль учетной за | втиси               |
|   |              |   | Ominow                    | пh                  |
|   |              |   | Hereg                     |                     |

#### ЧАСТО ЗАДАВАЕМЫЕ ВОПРОСЫ

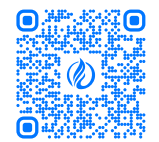

Почему баланс в квитанции и в приложении отличается?

Квитанцию поставщик формирует на определенную дату по данным своей учетной системы. После печати и доставки квитанций, абонент, например, мог передать показания, из-за этого баланс и другие данные могли измениться. ЛКА отображает актуальную информацию, присланную поставщиком услуг. В то же время, если поставщик услуг не прислал актуальную информацию, это так же может быть причиной различия в ЛКА и квитанции.

Почему после оплаты баланс не изменился сразу?

Для учета денежных средств на балансе требуется время и, в зависимости от типа обмена с поставщиком, для изменения баланса может потребоваться от 5 минут (если обмен платежами с поставщиком идет в режиме онлайн) до 3-х рабочих дней (если поставщик для подтверждения платежа ожидает реестр от банка); Почему после оплаты и передачи показаний я снова вижу долг?

Вариант I: Если вы оплатили, а потом передали показания, некоторые поставщики могут сразу выполнить расчет по этим показаниям и произвести начисления. Т.к. ЛКА получает от поставщика актуальную информацию о балансе, Вы сразу увидите расчет по этим показаниям, но в текущем месяце эта сумма не является долгом, это просто отображение начислений за переданные показания.

Вариант 2: После оплаты поставщику услуг требуется время, что бы учесть Вашу оплату в своей учетной системе, пока ЛКА не получит от поставщика информацию о том, что платеж учтен, Вы не сможете увидеть изменения в балансе, но это не значит, что Ваш платеж не прошел. Для подтверждения платежа, ЛКА Мой ГАЗ всегда отправляет вам на почту информацию о платеже.